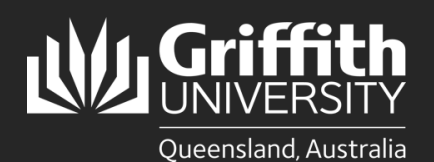

## How to...

Set up Multi-Factor Authentication (MFA) on your Mac device

## Introduction

Griffith has introduced MFA to ensure the security of your information by adding an additional layer of authentication to your Single Sign-On. PingID is the MFA tool used by Griffith. This guide shows how to install and setup MFA on a Mac computer as an additional device.

## Set up MFA on an additional device - Mac computer

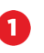

2

4

Login to MyGriffith at <u>https://my.griffith.edu.au</u> using your Griffith credentials.

When the Authentication screen opens >

select Settings.

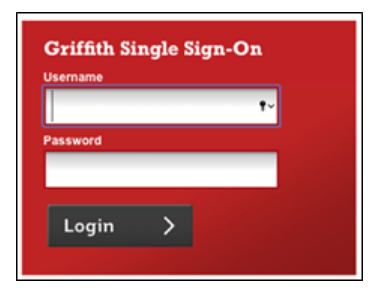

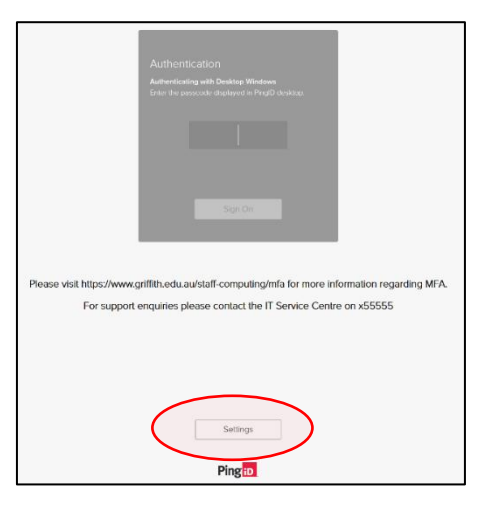

The **My Devices** page will open listing devices currently paired with your PingID account. To set up an additional device, select **+Add**.

Select Continue.

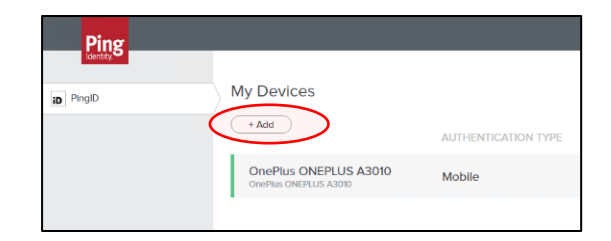

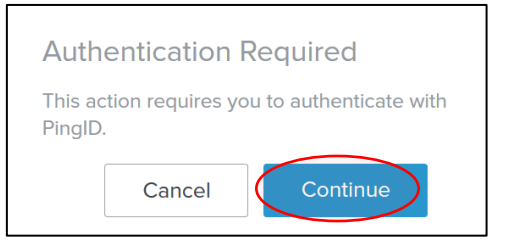

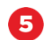

An **Authentication** window will display > enter the PingID password (computers) or authenticate on your phone.

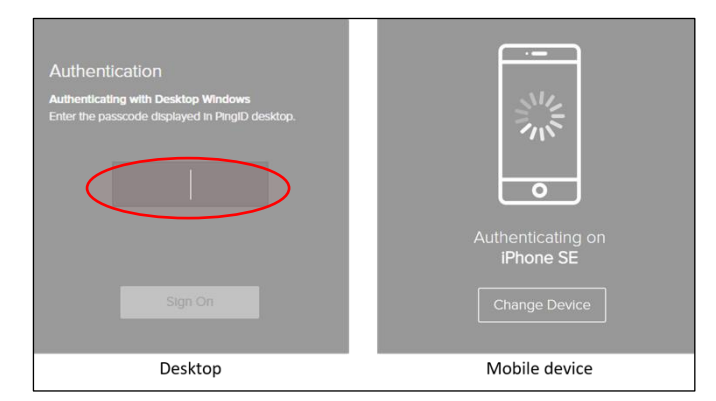

6 Select Desktop from Other Authentication Methods

**7** Select **PingID Download for Mac OS**.

8 Open the **PingID.pkg** download file to launch the package.

A. To install PingID, select Continue.

|                                                                                                    | _  |
|----------------------------------------------------------------------------------------------------|----|
| Add a New Device                                                                                                    |    |
| For the best experience, install PinglD and scan th<br>QR code to pair your mobile device. You can also<br>enter the pairing code manually when required. | e  |
|                                                                                                    |    |
| Pairing Code: 2379 28632 0682                                                                                                    |    |
| Available for<br>iPhone & iPad                                                                                                    |    |
| Other Authentication Methods                                                                                                    |    |
| Yubikey Security Key Desktop uthenticate                                                                                                    | or |

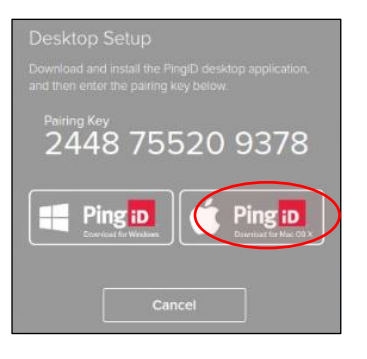

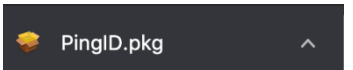

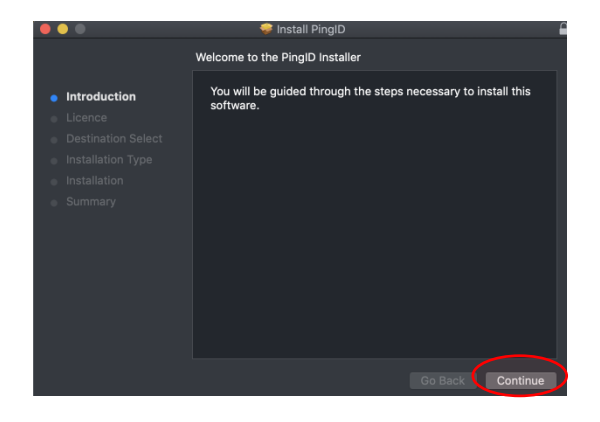

B. Read the **Software Licence Agreement**, select **Continue**.

C. Select a destination for installation, select **Continue**.

- D. To agree to the terms of the **Software** Licence Agreement, select Agree.
- E. Select Install.

F. If you are prompted to sign in to approve the install, enter your details, select **Install Software**.

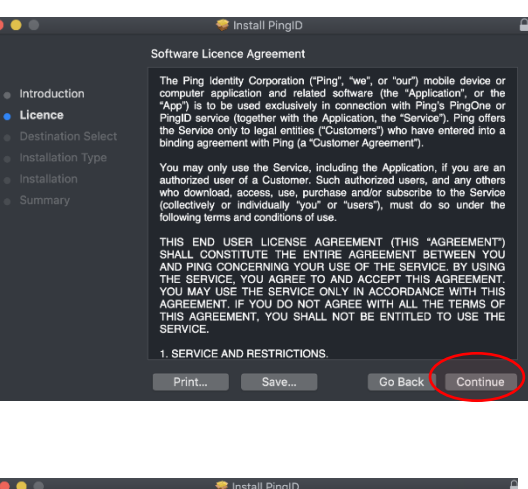

| •••                                                                                                | 😻 Install PingID                                          | •                         |  |  |  |  |
|----------------------------------------------------------------------------------------------------|-----------------------------------------------------------|---------------------------|--|--|--|--|
|                                                                                                    | Select a Destination                                      |                           |  |  |  |  |
| <ul><li>Introduction</li><li>Licence</li></ul>                                                     | Select the disk where you want to ins<br>PingID software. | stall the                 |  |  |  |  |
| Destination Select     Installation Type     Installation     Summary                              | Macintosh HD<br>8.84 GB available<br>121.02 GB total      |                           |  |  |  |  |
|                                                                                                    | Installing this software requires 248.                    | 7 MB of space.            |  |  |  |  |
|                                                                                                    | You have chosen to install this softw<br>"Macintosh HD".  | are on the disk           |  |  |  |  |
|                                                                                                    |                                                           | Go Bask Continue          |  |  |  |  |
|                                                                                                    |                                                           |                           |  |  |  |  |
| To continue installing the software you must agree to the terms of the software licence agreement. |                                                           |                           |  |  |  |  |
| Click Agree to continu<br>the Installer.                                                           | ue or click Disagree to cancel                            | the installation and quit |  |  |  |  |
| Read Licence                                                                                       |                                                           | Disagree Agree            |  |  |  |  |
|                                                                                                    |                                                           |                           |  |  |  |  |
|                                                                                                    | 🚔 Install BingID                                          |                           |  |  |  |  |
|                                                                                                    |                                                           |                           |  |  |  |  |

|                                                                                                    |                                               | 🥪 Install PingID                                                                                                    |                                        | F |
|----------------------------------------------------------------------------------------------------|-----------------------------------------------|----------------------------------------------------------------------------------------------------|----------------------------------------|---|
|                                                                                                    |                                               | Standard Install on "Macintosh HD"                                                                                     |                                        |   |
| <ul> <li>Introductii</li> <li>Licence</li> <li>Destinatio</li> <li>Installation</li> <li>Summary</li> </ul> | on<br>n Select<br>on Type<br>n                | This will take 248.7 MB of space on your<br>Click Install to perform a standard install<br>on the disk "Macintosh HD". | r computer.<br>lation of this software |   |
|                                                                                                    |                                               |                                                                                                    | Go Back Install                        |   |
|                                                                                                    |                                               |                                                                                                    |                                        |   |
|                                                                                                    | Installer is t<br>Enter your pas<br>Username: | rying to install new software.<br>sword to allow this.                                                                 |                                        |   |

Cancel Install So

Password:

G. Once installation is completed successfully, select **Close**.

Copy the pairing key from the Desktop Setup browser

Paste the pairing key into the PingID window, select Pair.

9

10

window.

Setup is now completed.

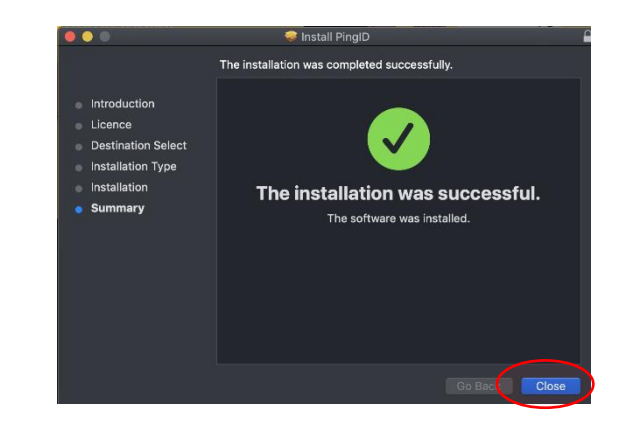

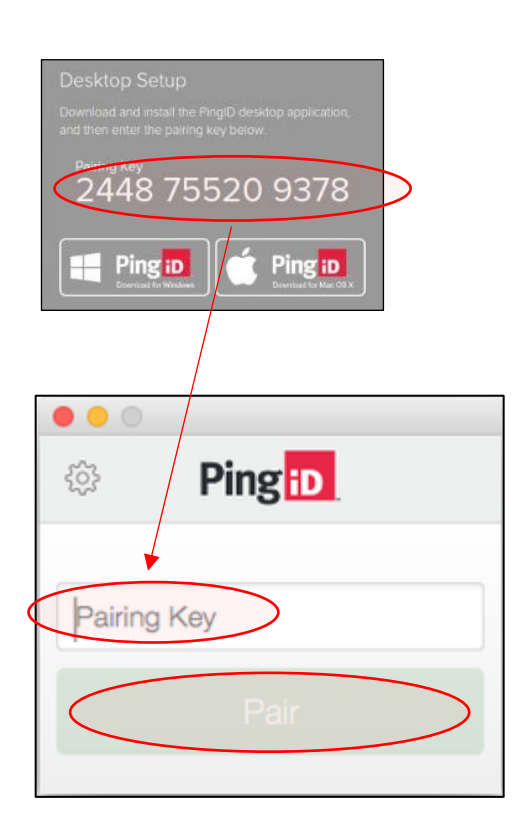

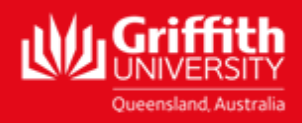